## Instructions - New Account Setup w/Balance Transfer from Existing Account

Summary: This document provides steps for a candidate to inactivate an old campaign account and establish a new campaign account in the current election year. This step is necessary for all candidates who are running for re-election in the same office or who are running for a new office but are moving debt and cash balance from an old campaign to the new campaign in the current election year.

- 1. Open current active candidate account and take note of:
  - a. Loan balances, if any; Enter here or create a print screen:\_\_\_\_\_\_
  - b. Unfiled transactions\*, if any; and \_\_\_\_\_\_
  - c. Final ending balance. Enter here or create a print screen: \_\_\_\_\_

\*Note: If unfiled transactions exist, <u>do not proceed</u>. Candidate must file report amendments first to get an accurate final ending balance.

| SUMMARY         | FEES AND FINES | CORRESPONDE | ENCE/DOCUMENT IMAGES              |                    |
|-----------------|----------------|-------------|-----------------------------------|--------------------|
| Account Statu   | ıs             |             | Transaction History (2022 Candida | te Election Cycle) |
| Beginning Bal   | ance           | \$48,297.15 | Filed Contributions               | \$103,045.30       |
| (10/09/2023)    |                |             | Filed Loans                       | \$0.00             |
| Unfiled Contril | butions        | \$5,500.00  | Filed Loan Forgiveness            | \$0.00             |
| Unfiled Loans   |                | \$0.00      | Filed Special Events              | \$0.00             |
| Unfiled Loan F  | Forgiveness    | \$0.00      | Filed Expenditures                | \$54,748.15        |
| Unfiled Specia  | al Events      | \$0.00      | Ending Balance                    | \$44,797.15        |
| Unfiled Expen   | ditures        | \$1,284.76  | (10/09/2023)                      |                    |
| Current Balan   | се             | \$52,512.39 |                                   |                    |

 Add New Transaction -> Expenditures and choose Payee Type = "SELF" and Purpose = "TSFtransfer between committees of the same candidate/sponsor". Ensure the ending balance matches the amount paid in the expenditure\*.

NOTE: It is best practice to enter the starting date of the  $1^{st}$  primary report for the transaction date (10/3/23) for this transaction.

| SUMMARY FEES AND FINES         | CORRESPONDENCE/DOCUMENT IMAGES |                                                                        |              |
|--------------------------------|--------------------------------|------------------------------------------------------------------------|--------------|
| Account Status                 |                                | Transaction History (2020 General Election - Candidate Election Cycle) |              |
| Beginning Balance (10/10/2023) | \$158,329.84                   | Filed Contributions                                                    | \$195,757.46 |
| Unfiled Contributions          | \$0.00                         | Filed Loans                                                            | \$0.00       |
| Unfiled Loans                  | \$0.00                         | Filed Loan Forgiveness                                                 | \$0.00       |
| Unfiled Loan Forgiveness       | \$0.00                         | Filed Special Events                                                   | \$0.00       |
| Unfiled Special Events         | \$0.00                         | Filed Expenditures                                                     | \$95,077.07  |
| Unfiled Expenditures           | \$0.00                         | Ending Balance (10/10/2023)                                            | \$158,329.84 |
| Current Balance                | \$158,329.84                   |                                                                        |              |

| New Expenditure                                                          |     |                       |     | ×      |
|--------------------------------------------------------------------------|-----|-----------------------|-----|--------|
| Date Paid  02/22/2024                                                    |     |                       |     | -      |
| Election Type<br>Primary                                                 | - 0 | Election Year<br>2024 | - 0 |        |
| Payee Type<br>SELF - Candidate/Officeholder                              |     |                       |     | ×      |
| Purpose<br>TSF Transfer between committees of the same candidate/sponsor |     |                       |     | ÷      |
| Amount Paid<br>\$158,329.84                                              |     | 0                     |     |        |
| Check Number                                                             |     |                       |     |        |
| Description of Payment<br>Cash balance transfer to 2024 account.         |     |                       |     |        |
|                                                                          |     |                       |     | 38/120 |

## 3. After saving transaction, Current Balance should reflect \$0.00

| SUMMARY         | FEES AND FINES    | CORRESPONDENCE/DOCUMENT IMAGES |              |                                                                        |              |
|-----------------|-------------------|--------------------------------|--------------|------------------------------------------------------------------------|--------------|
| Account Statu   | IS                |                                |              | Transaction History (2020 General Election - Candidate Election Cycle) |              |
| Beginning Bala  | ance (10/10/2023) |                                | \$158,329.84 | Filed Contributions                                                    | \$195,757.46 |
| Unfiled Contrib | butions           |                                | \$0.00       | Filed Loans                                                            | \$0.00       |
| Unfiled Loans   |                   |                                | \$0.00       | Filed Loan Forgiveness                                                 | \$0.00       |
| Unfiled Loan F  | orgiveness        |                                | \$0.00       | Filed Special Events                                                   | \$0.00       |
| Unfiled Specia  | I Events          |                                | \$0.00       | Filed Expenditures                                                     | \$95,077.07  |
| Unfiled Expend  | ditures           |                                | \$158,329.84 | Ending Balance (10/10/2023)                                            | \$158,329.84 |
| Current Balance | ce                |                                | \$0.00       |                                                                        |              |

4. File the unfiled report containing the newly created expenditure as a "final report" to inactivate the account.

| UNFILE                 | FILED                                                    |                               |                           |                         |                                   | 2022 Candidate Election Cycle            |                                                       | *         |
|------------------------|----------------------------------------------------------|-------------------------------|---------------------------|-------------------------|-----------------------------------|------------------------------------------|-------------------------------------------------------|-----------|
| Camp                   | aign Report Name                                         | Start of Period               | End of Period             | Due Date 🛧              | Campaign Report Status            | Unfiled Transactions                     | Campaign Report Type                                  |           |
| First E                | Bi-Annual Report                                         | 10/03/2023                    | 04/01/2024                | 04/08/2024              | Unfiled                           | There is 1 Transaction                   | Report of Expenditures and Contributions              | :         |
| Secor                  | nd Bi-Annual report                                      | 04/02/2024                    | 10/07/2024                | 10/14/2024              | Unfiled                           |                                          | Report of Expenditures and Contributions              | :         |
| First E                | Bi-Annual Report                                         | 10/08/2024                    | 04/07/2025                | 04/14/2025              | Unfiled                           |                                          | Report of Expenditures and Contributions              | :         |
| Secor                  | nd Bi-Annual report                                      | 04/08/2025                    | 10/06/2025                | 10/13/2025              | Unfiled                           |                                          | Report of Expenditures and Contributions              | :         |
|                        |                                                          |                               |                           |                         |                                   |                                          |                                                       | 4 Results |
| ← First<br>Due in 32 [ | Bi-Annual Report: 10/03/<br>Days                         | /2023 - 04/01/2024            |                           |                         |                                   |                                          | REVIEW PREVIEW                                        | FILE      |
| Inactivatio            | n 🕐<br>Check here if you are inac                        | tivating and this is your fin | al report.                |                         |                                   |                                          |                                                       |           |
|                        | I hereby declare that I did<br>my last report was filed. | not have any contributions    | or expenditure or other r | eportable financial act | tivity since In order to file a N | lo Activity report, there can not have l | seen any financial activity in this reporting period. |           |
| Beginnin               | g Cash Balance                                           |                               |                           |                         |                                   |                                          | \$4                                                   | 2,470.05  |
| Ending C               | ash Balance                                              |                               |                           |                         |                                   |                                          |                                                       | \$0.00    |

- 5. Register for a new candidate campaign account
  - a. Register using the same email address to use the same login credentials (system will give warning for which you can click ok and bypass).
  - b. System may also warn that the committee name or treasurer email is already in use, click ok to continue with this as well.

| = 🏼 | NEW MEXICO CAMPAIGN FINANCE SYSTEM<br>SECRETARY OF STATE   | ALL - Search for Candidates/Officeholders, Committees, and Offices                        | Transaction Search                          | Campaign Finance                  |
|-----|------------------------------------------------------------|-------------------------------------------------------------------------------------------|---------------------------------------------|-----------------------------------|
|     |                                                            |                                                                                           |                                             | Lobbyist Reporting                |
|     | Notice: Web Browser comp                                   | tibility is limited to Chrome, Edge, and Firefox. Using a non supported web browser may r | esult in reduced functionality              | Financial Disclosure Statement    |
|     | Top 10 Earners in General * 2022 →                         | Total Active Political Committees                                                         | Top 10 Spenders General * 2022              |                                   |
|     | Michelle Lujan Crisham 56(723),191100<br>Mark V. Ronchetti |                                                                                           | Mark V. Ronchetti<br>Michelle Lujan Grisham | \$7,294(948:00)<br>\$6,133,817.00 |

- 6. After submitting registration, you will await approval email from the SOS. Once received, you may continue with these instructions.
- 7. Login to new account and add New Transaction → Contributions with Contributor Type = "intracandidate transfer" and Original Contributor Code = "SELF." Ensure all other required fields are entered and ensure the contribution amount is the same as the closing balance from the old account. The required dates may be entered as today's date.

NOTE: It is best practice to enter the starting date of the  $1^{st}$  primary report for the transaction date (10/3/23) for the transfer date and the original contribution date.

| New Contribution                                          |     |               |     |   |
|-----------------------------------------------------------|-----|---------------|-----|---|
| Transfer Date                                             |     |               |     |   |
| Election Type                                             | 0   | Election Year | 6   |   |
| Primary                                                   | - 9 | 2024          | * 9 | P |
| Contribution Type                                         |     |               |     |   |
| Intra-Gandidate Transfer                                  |     |               |     |   |
| Original Contributor Code                                 |     |               |     |   |
| SELF - Candidate/Officeholder                             |     |               |     |   |
|                                                           |     |               |     |   |
| Amount                                                    |     |               |     |   |
| \$158,329.84                                              |     |               |     |   |
| This contribution uses a transfer form months a committee |     |               |     |   |
| This contribution was a transfer from another committee.  |     |               |     |   |
| JOSEPH CERVANTES                                          |     |               |     |   |
|                                                           |     |               |     |   |
| Original Contribution Date                                |     |               |     |   |
| 💼 02/22/2024 👻                                            |     |               |     |   |
|                                                           |     |               |     |   |
|                                                           |     |               |     |   |
| Check Number                                              |     |               |     |   |
|                                                           |     |               |     |   |
| Description                                               |     |               |     |   |
| Cash balance transfer from 2020 <u>account</u>            |     |               |     |   |

8. If you have any loans from the old account, enter those now as well. Enter date and lender information shown from prior account. **If you do not have any loans skip to step #9.** 

| Loans   | s Received                        |                                                    |                                 |               |                      |                     |
|---------|-----------------------------------|----------------------------------------------------|---------------------------------|---------------|----------------------|---------------------|
|         | Lender Name                       | Lender Address                                     | Lender Type                     | Date Received | Original Loan Amount | Outstanding Balance |
| ~       | Unpaid Debt from<br>Legacy System | 25 Don Gaspar,<br>Suite 300, Santa Fe,<br>NM 87501 | Other (e.g.<br>business entity) | 12/31/2019    | \$1,105,000.00       | \$1,051,443.42      |
|         |                                   |                                                    |                                 |               |                      |                     |
| Data D  |                                   |                                                    |                                 |               |                      |                     |
| 12/21   | /2010                             |                                                    |                                 |               |                      |                     |
| 12/31   | /2019                             |                                                    |                                 |               |                      |                     |
| Electio | n Type                            |                                                    |                                 |               |                      |                     |
| Gener   | al                                |                                                    |                                 |               | Elec                 | tion Year           |
| Contrib | outor Code                        |                                                    |                                 |               |                      |                     |
| OTH -   | Other (e.g. busine                | ss entity)                                         |                                 |               |                      |                     |
| Lender  | Name                              |                                                    |                                 |               |                      |                     |
| Unpai   | d Debt from Legad                 | cy System                                          |                                 |               |                      |                     |

To get the opening cash balance to equal what was closed in the old account, Candidate will need to enter an expenditure reflecting unpaid debt equaling the loan amount.

NOTE: It is best practice to enter the starting date of the  $1^{st}$  primary report for the transaction date (10/3/23) for this transaction.

| Edit Expenditure                                                         |     |                       |   |
|--------------------------------------------------------------------------|-----|-----------------------|---|
| Date Paid  02/22/2024                                                    |     |                       |   |
| Election Type Primary                                                    | • ? | Election Year<br>2024 | Ŧ |
| Payee Type<br>OTH - Other (e.g. business entity)                         |     |                       |   |
| Payee<br>Unpaid debt from legacy system                                  |     |                       |   |
| Purpose<br>TSF Transfer between committees of the same candidate/sponsor |     |                       |   |
| Amount Paid<br>\$1,051,443.42                                            |     | 0                     |   |

9. You will now have the correct opening balance for your new candidate campaign account and can proceed to enter any new transactions. The first report due is in April.

| SUMMARY F           | FEES AND FINES | CORRESPONDENCE/DOCUMENT IMAGES |                                                     |        |
|---------------------|----------------|--------------------------------|-----------------------------------------------------|--------|
| Account Status      |                |                                | Transaction History (2024 Candidate Election Cycle) |        |
| Beginning Balance   | 0              | \$0.00                         | Filed Contributions                                 | \$0.00 |
| Unfiled Contributio | ons            | \$158,329.84                   | Filed Loans                                         | \$0.00 |
| Unfiled Loans       |                | \$1,051,443.42                 | Filed Loan Forgiveness                              | \$0.00 |
| Unfiled Loan Forgiv | veness         | \$0.00                         | Filed Special Events                                | \$0.00 |
| Unfiled Special Eve | ents           | \$0.00                         | Filed Expenditures                                  | \$0.00 |
| Unfiled Expenditure | es             | \$1,051,443.42                 | Ending Balance ()                                   | \$0.00 |
| Current Balance     |                | \$158,329.84                   |                                                     |        |

If at any time during the new account setup process you have questions, please contact the Office of the Secretary of State at <u>elections@sos.nm.gov</u>. Please include your contact information and specific details regarding your question.